İphone ve İpad Ayarları

Wireless network on iPhone and iPad

| •• N Telenor 4 | G 11:17      | 🕈 🐇 97 % 페 🤊              |
|----------------|--------------|---------------------------|
| Settings       | Wi-Fi        |                           |
| Wi-Fi          |              |                           |
| CHOOSE A NET\  | WORK         |                           |
| eduroam        |              | <b>a</b> <del>?</del> (i) |
| NHH/AFF        | a 🗢 🚺        |                           |
|                | <b>c</b> (i) |                           |

## 2

Type **eduroam** manually and choose **Security** > **WPA2 Enterprise** Eduroam'ı manuel olarak yazın ve Güvenlik> WPA2 Enterprise'ı seçin

| n      |
|--------|
|        |
| Join   |
|        |
| None > |
|        |

## 3 - WPA2 Enterprise

Type in your username and password.

WPA2 Kurumsal/ Kullanıcı adınızı ve şifrenizi yazın.

••••• N Telenor 4G 11:17 7 \$ 97 %

Enter network information

| Concernetwork occurity |   |
|------------------------|---|
| None                   |   |
| WEP                    |   |
| WPA                    |   |
| WPA2                   |   |
| WPA Enterprise         |   |
| WPA2 Enterprise        | ~ |

## 4

If prompted to verify certificate, press **Trust.** (You may need to press **Trust** a couple of times.)

Sertifikayı doğrulamanız istenirse, Güven'e basın. (Birkaç kez Güven'e basmanız gerekebilir.)

| ●●●●○ N Telend | or 4G    | 11:18         |              |
|----------------|----------|---------------|--------------|
| E              | nter net | twork informa | tion         |
| Cancel         | Othe     | er Network    | Join         |
| Name           | ed       | uroam         |              |
| Security       |          | WPA2 E        | Enterprise > |
| Username       |          |               |              |
| Password       | ••       | •••••         | l            |